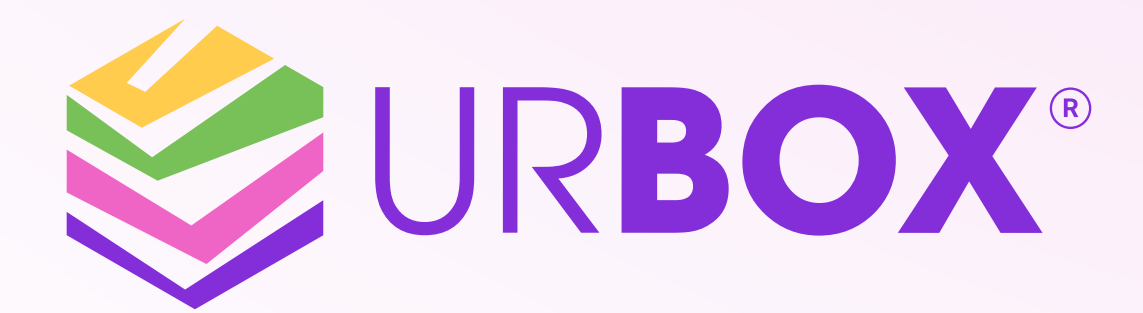

# Hướng dấn kich hogt Voucher UrBox trên Link Quà UrBox

IPOO 299 232 www.UrBox.vn

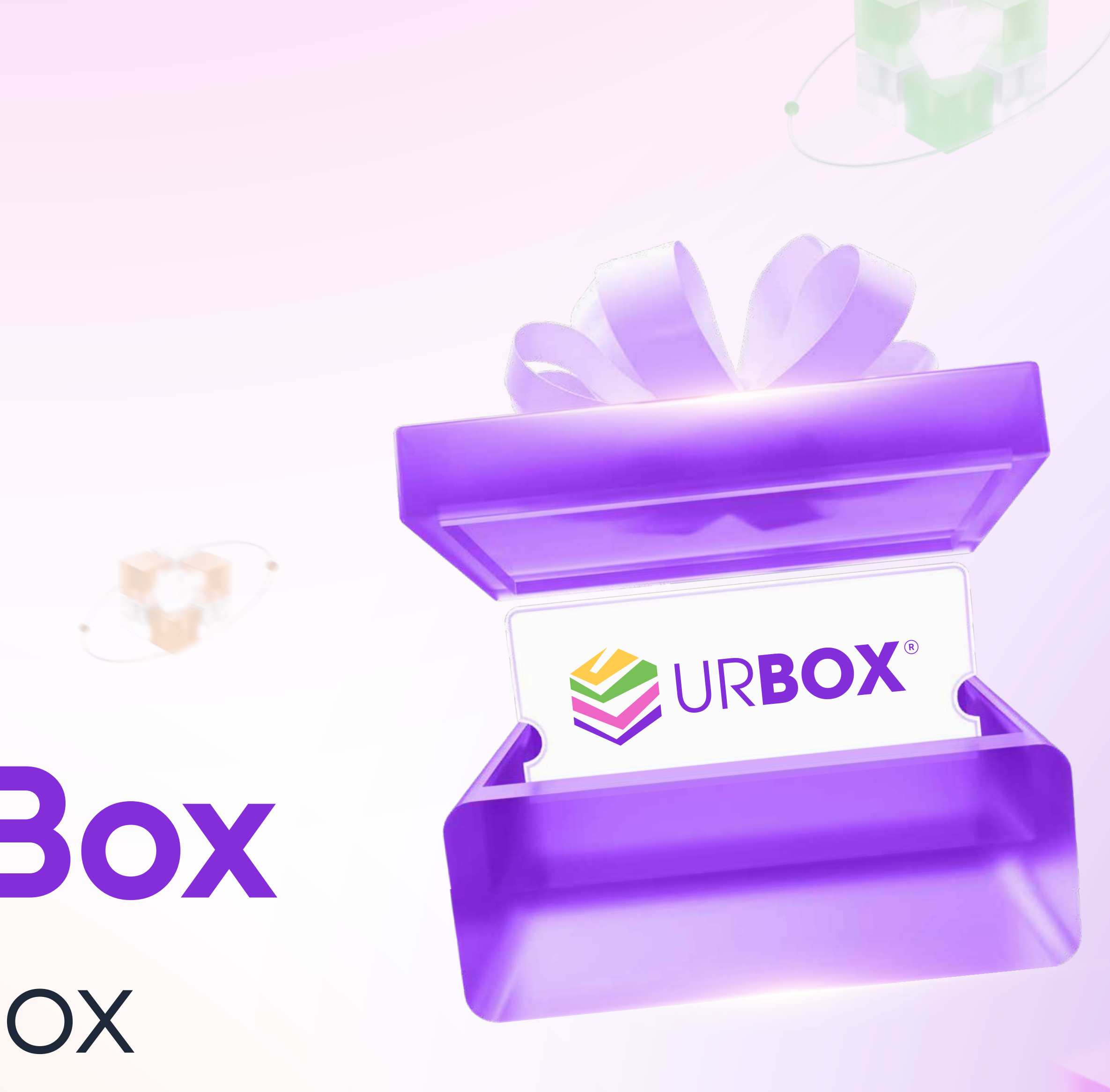

## Kích hoạt Voucher UrBox (Link quà UrBox)

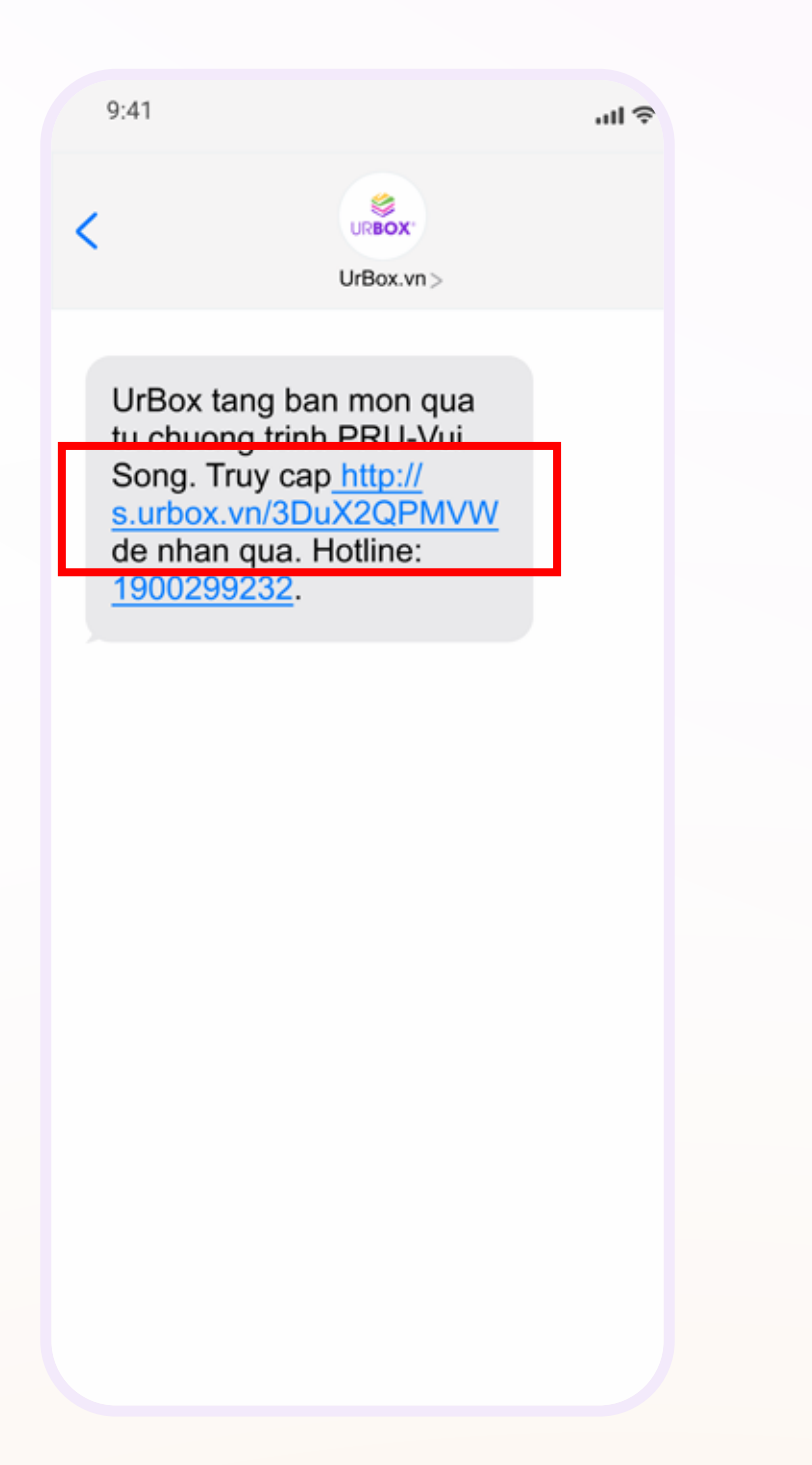

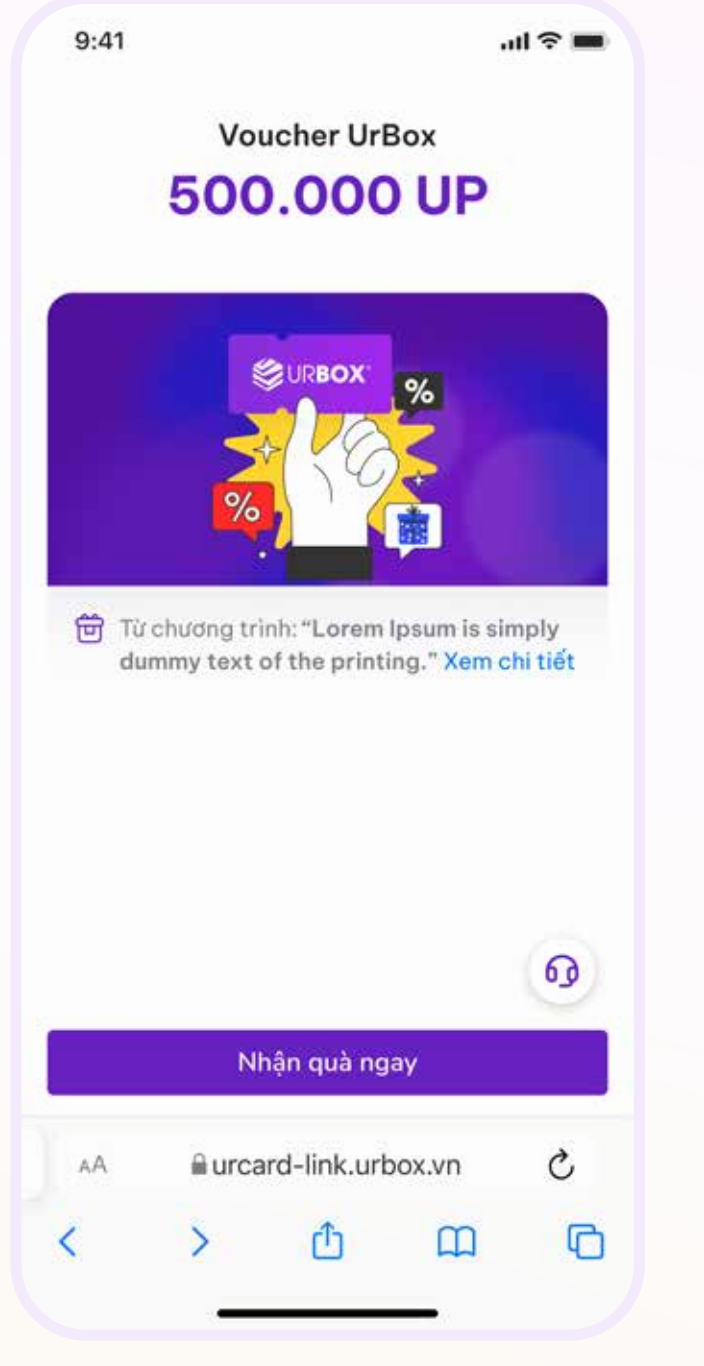

#### Bước 1

Truy cập Link quà UrBox từ các hình thức trả quà (SMS, mail, mã QR,...)

#### Bước 2

Kiểm tra thông tin chương trình và nhấn tra "Nhận quà ngay"

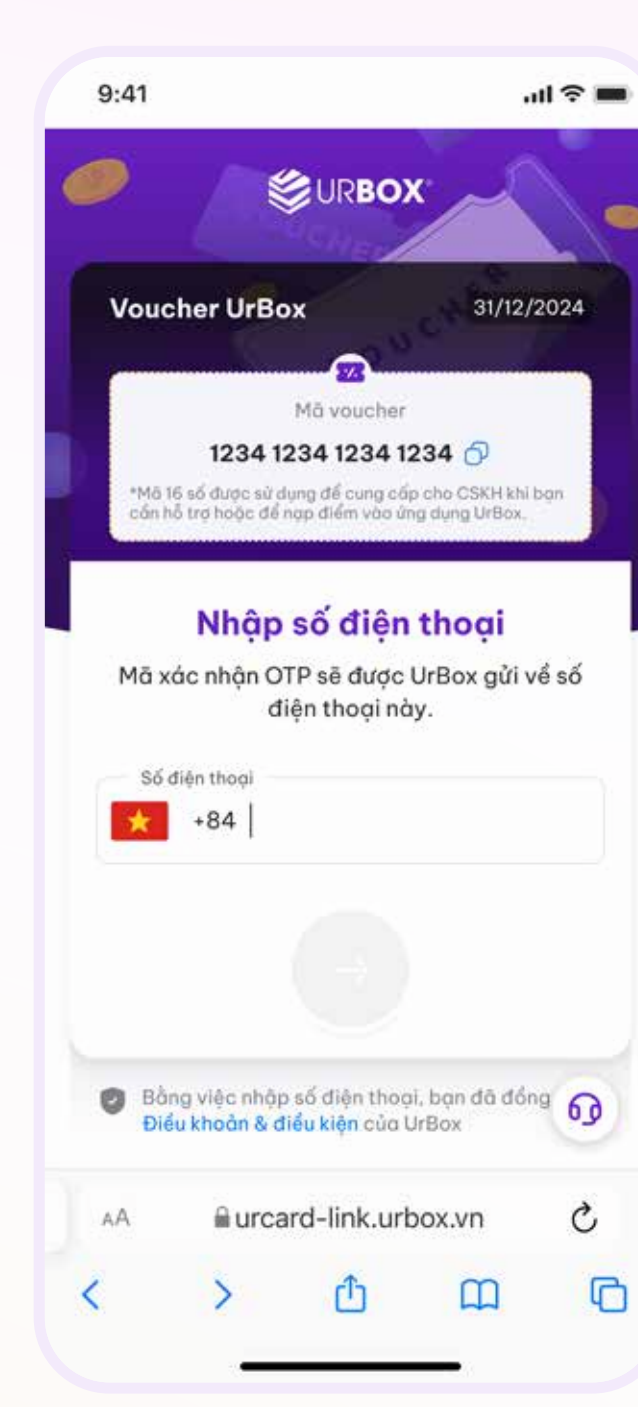

Bước 3 Nhập SĐT chính chủ

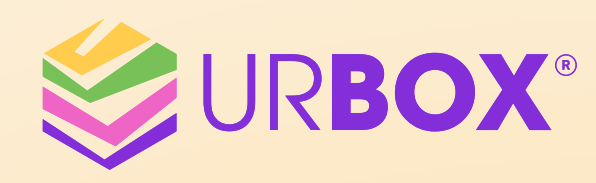

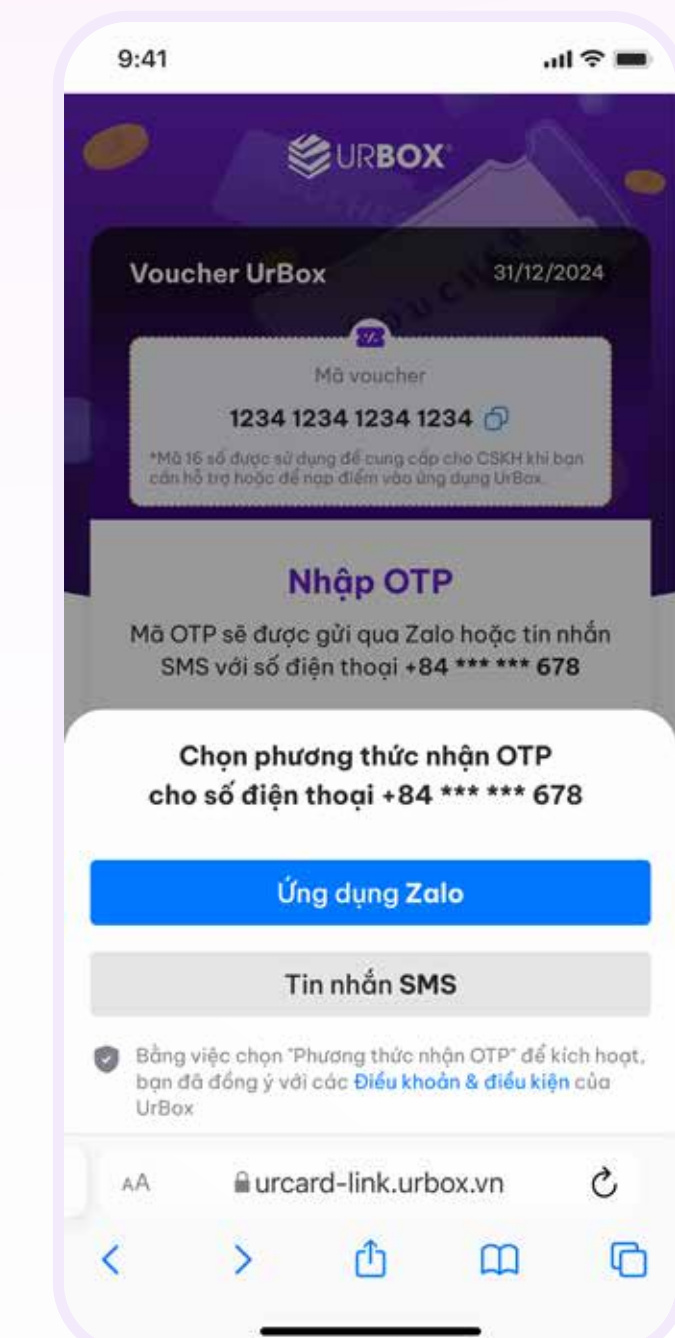

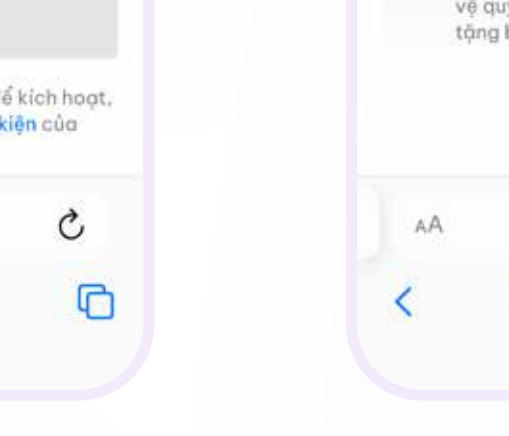

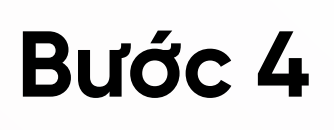

Chọn phương thức nhận OTP (SMS/Zalo)

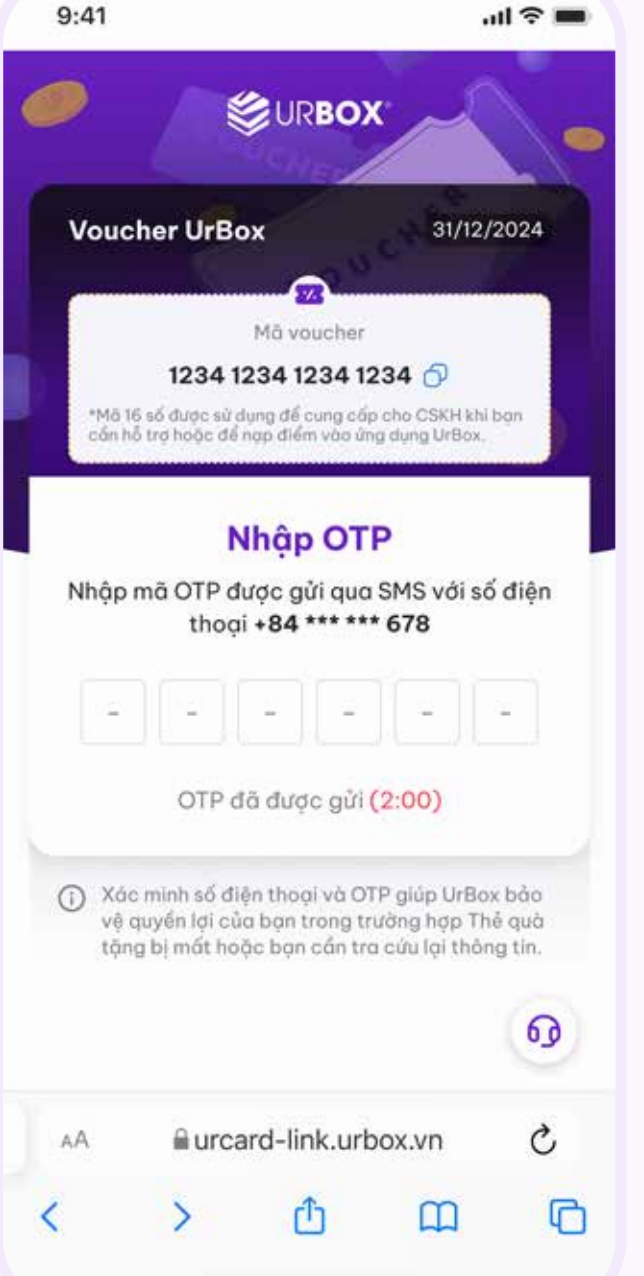

#### SURBOX . Điểm khả dụng ਠ 10.000.000 UP O Tim kiểm thương hiệu... Danh mục thương hiệu Chọn thương hiệu yêu thích để đổi quả từ số điểm UP bạn đang sở hữu! 50 F B Nổi bật Mã thẻ Cà phê -Siêu thi điện thoại Bánh kem Điê Nhà hàna Thời trang Âm thực - Xem Ô Đối quà Quả của tôi aurcard-link.urbox.vn AA m (D)

9:41

#### Bước 5

Nhập mã OTP được gửi về SĐT

Bước 6

Truy cập vào trang Voucher UrBox chủ thành công

1900 299 232

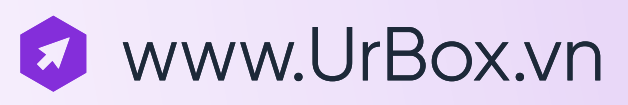

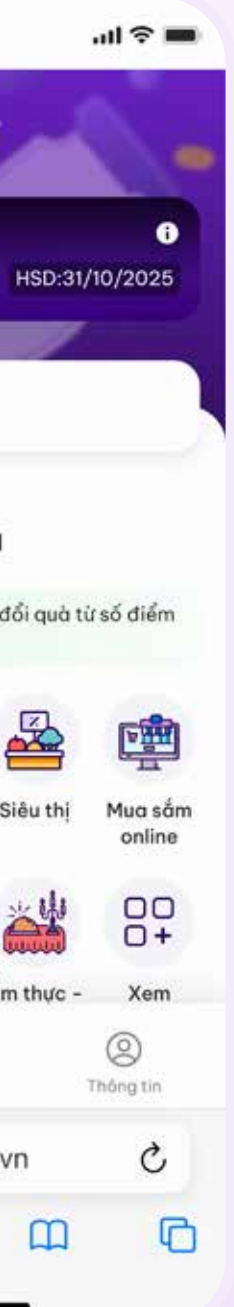

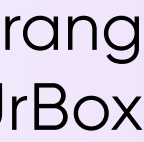

## Đổi Voucher Thương hiệu

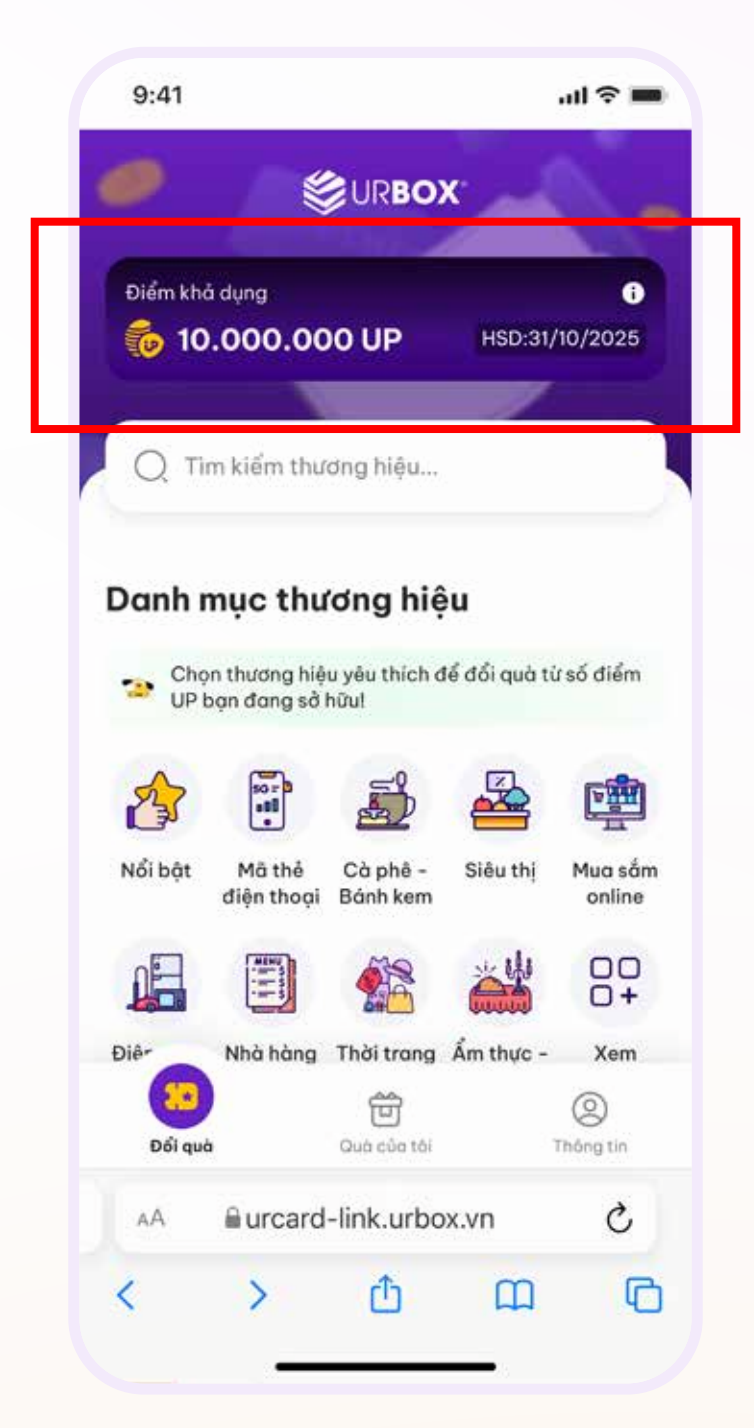

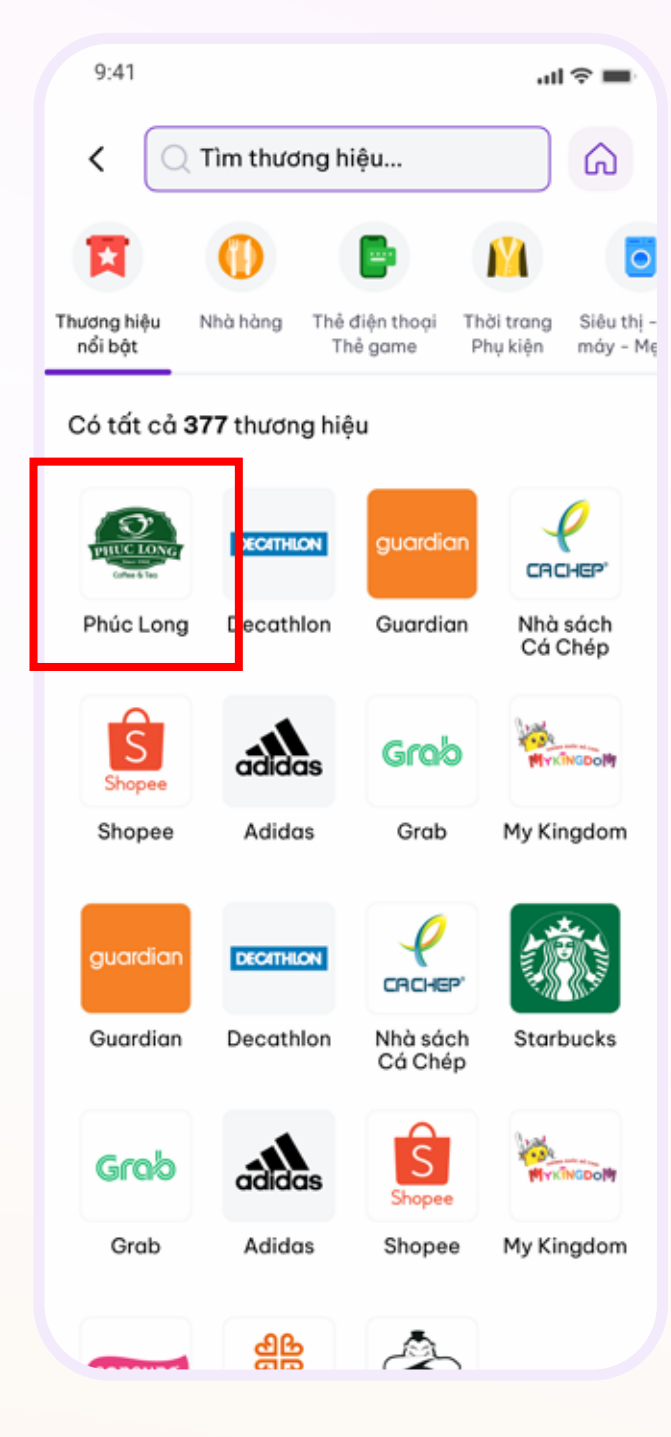

#### Bước 1

Kiểm tra điểm khả dụng và hạn sử dụng link quà UrBox

#### Bước 2

Tìm thương hiệu yêu thích tại thanh tìm hoặc **"Danh** kiếm mục thương hiệu"

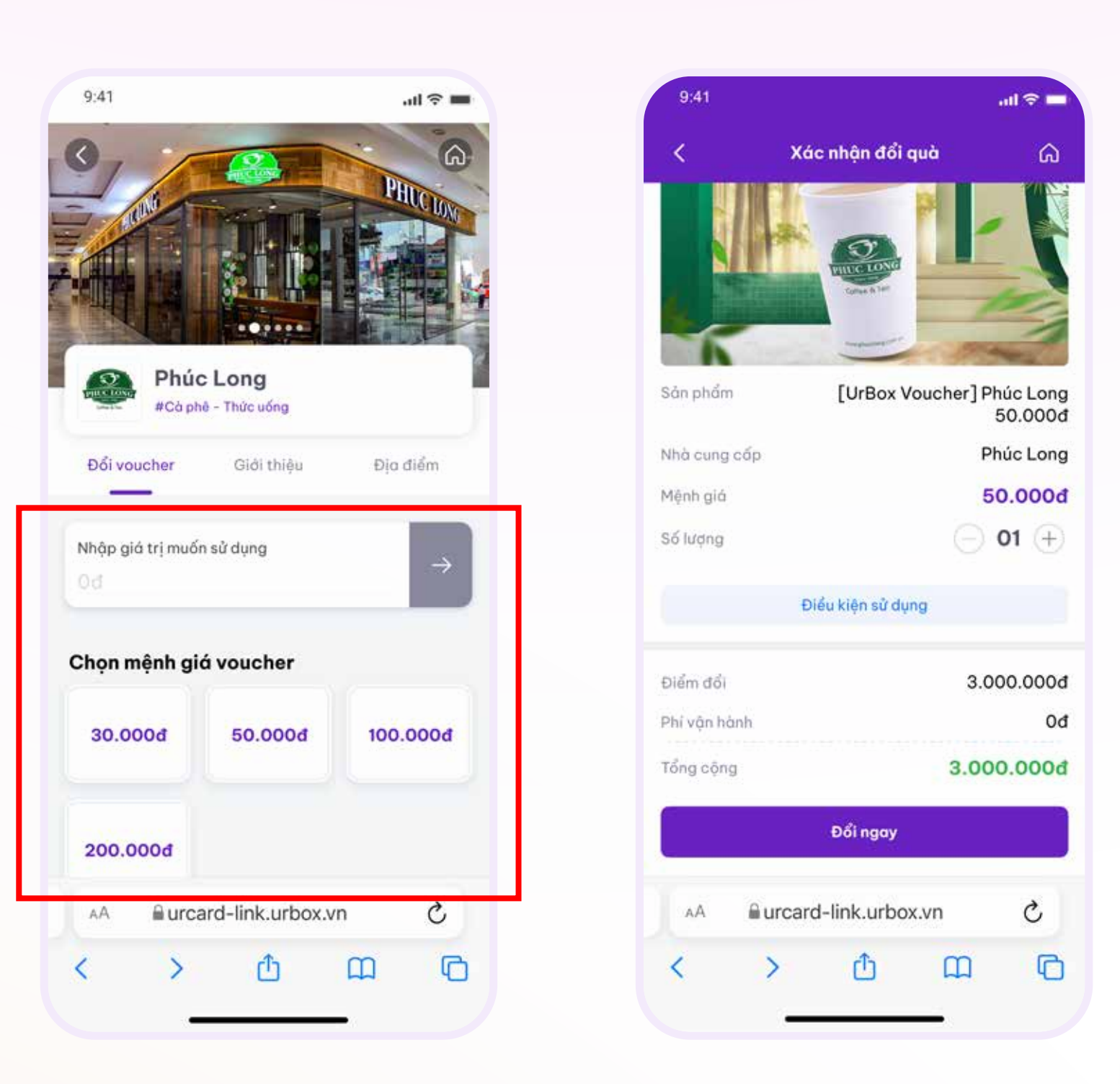

#### Bước 3

Nhập/ chọn mệnh giá cần đổi

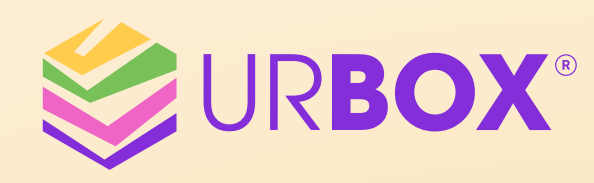

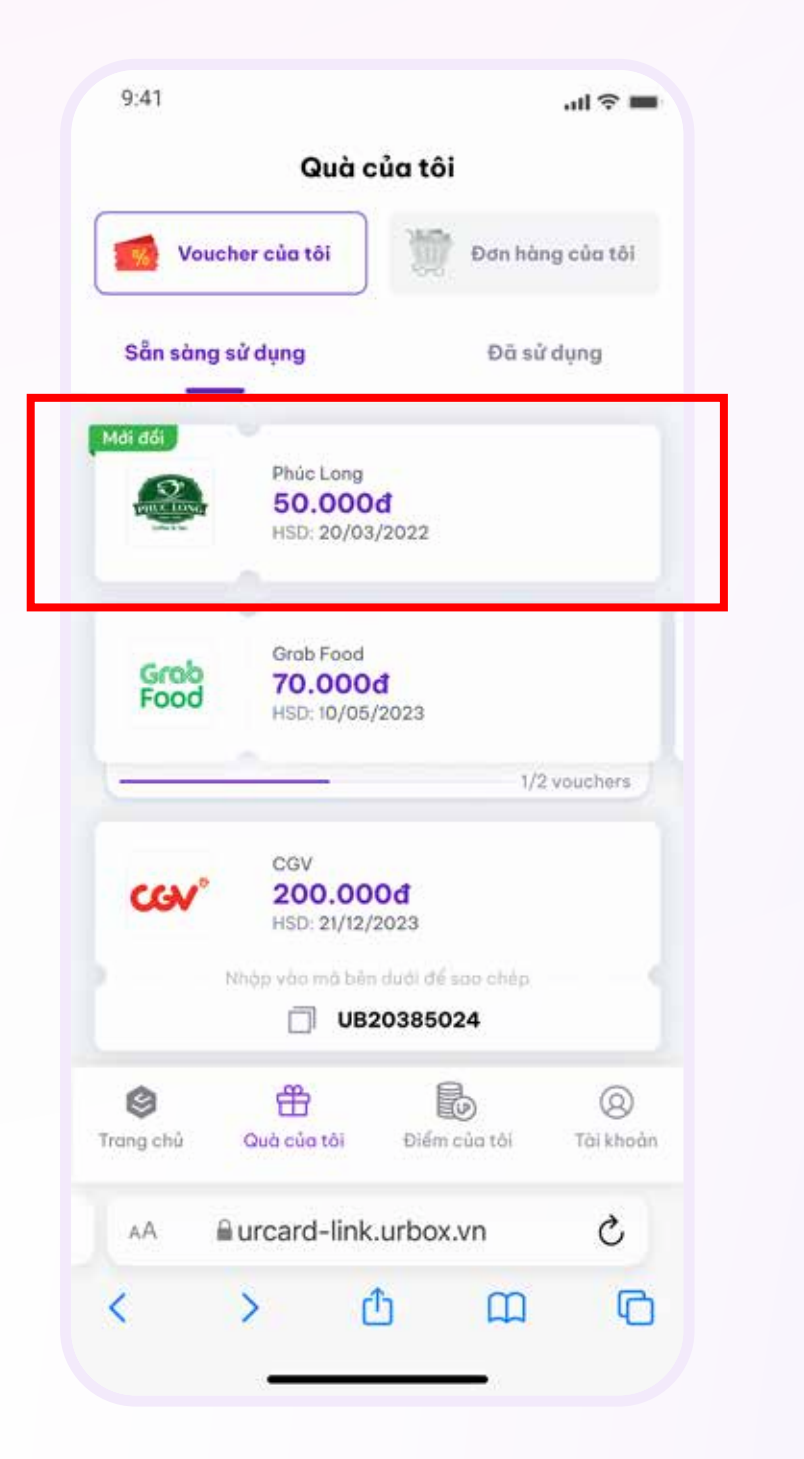

### Bước 5

Xem quà vừa đổi tại "Quà của tôi"

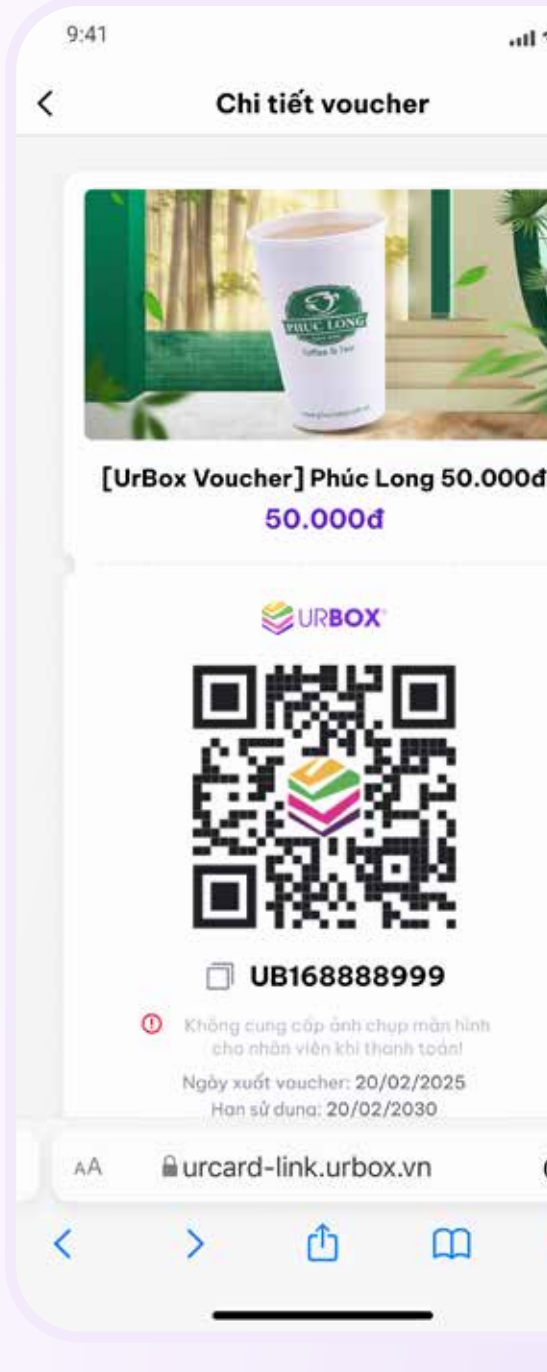

#### Bước 6

Đưa mã voucher cho thu ngân hoặc thanh toán trực tiếp (Tùy thương hiệu)

1900 299 232

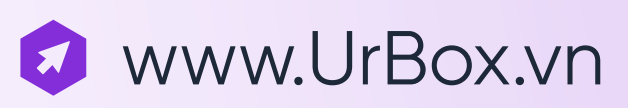

Bước 4

Kiểm tra thông tin và điệu kiện sử dụng. Chọn "Đổi ngay" để tiếp tục

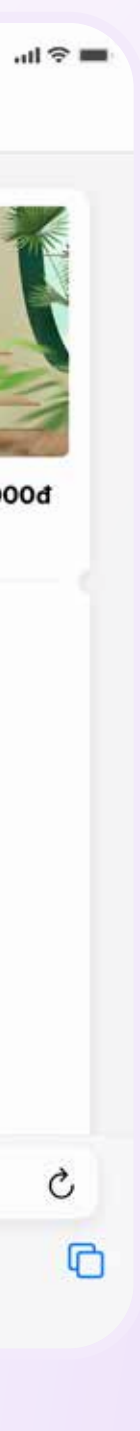

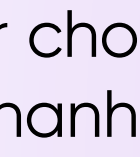

## Đổi Quà Hiện vật

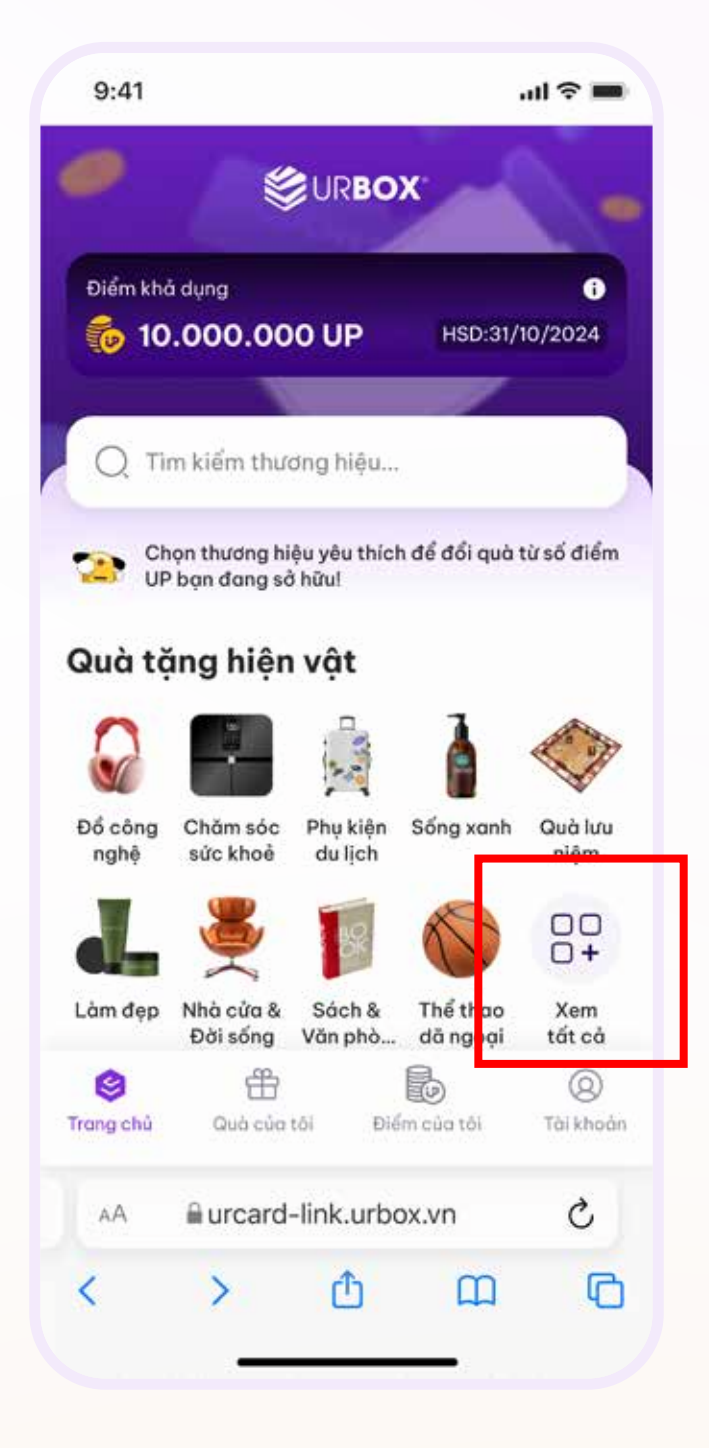

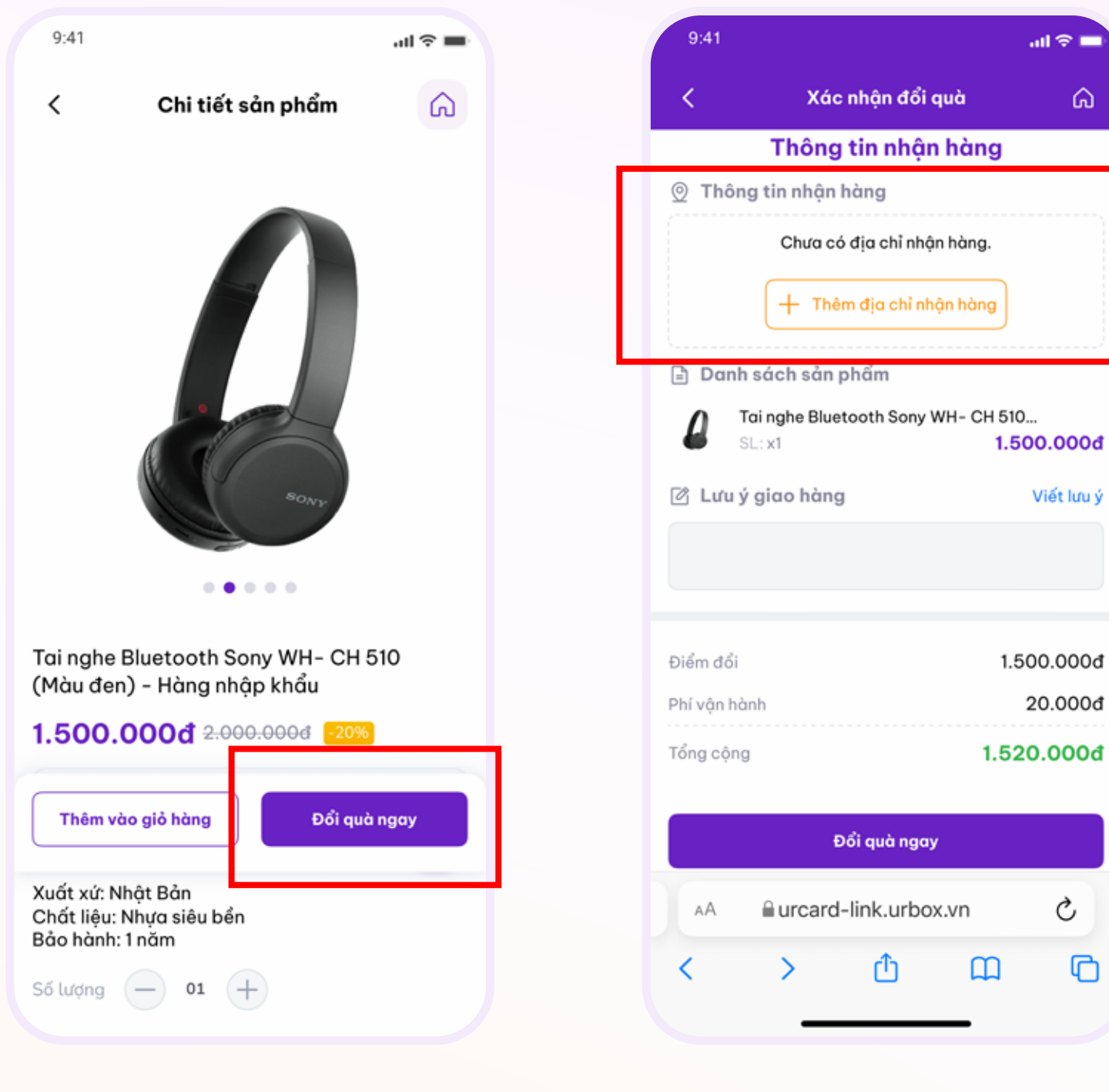

#### Bước 1

Chọn **"Xem tất cả"** để xem danh sách quà tặng trong kho quà UrBox

#### Bước 2

Xem Mô tả sản phẩm và Chính sách giao hàng. Chọn số lượng muốn đổi và chọn **"Đổi quà ngay"** 

#### Bước 3

Tại Thông tin nhận hàng chọn **"Thêm địa chỉ nhận hàng"** 

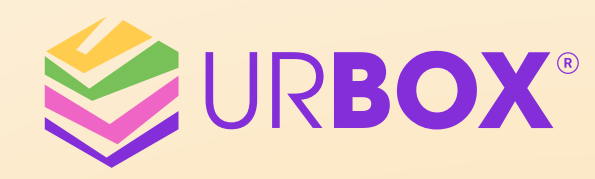

| ~           | Đia c       | :hỉ nhân h  | àna  |    |
|-------------|-------------|-------------|------|----|
|             |             |             |      |    |
| Họ và têr   | 1           |             |      |    |
| Nhạp tê     | n           |             |      |    |
| Số điện t   | hoại        |             |      |    |
| Nhập số     | điện thoạ   | i.          |      |    |
| Email       |             |             |      |    |
| Nhập en     | nail        |             |      |    |
| Tỉnh/Thờ    | inh phố     |             |      |    |
| Chọn tỉn    | h/thành p   | hő          |      | ×  |
| Quận/Hu     | yện         |             |      |    |
| Chọn qu     | ān/huyện    |             |      | Υ. |
| Phường/     | Xā          |             |      |    |
| Chọn ph     | ường/xã     |             |      | ×  |
| Địa chỉ     |             |             |      |    |
| Nhập số     | nhà, tên đ  | lường       |      |    |
| Đặt làm địa | chỉ nhận hỏ | ang mặc địr | ıh   |    |
| AA          | aurcard-    | link.urbo   | x.vn | C  |
| 1           | ~           | đ           | m    | 17 |

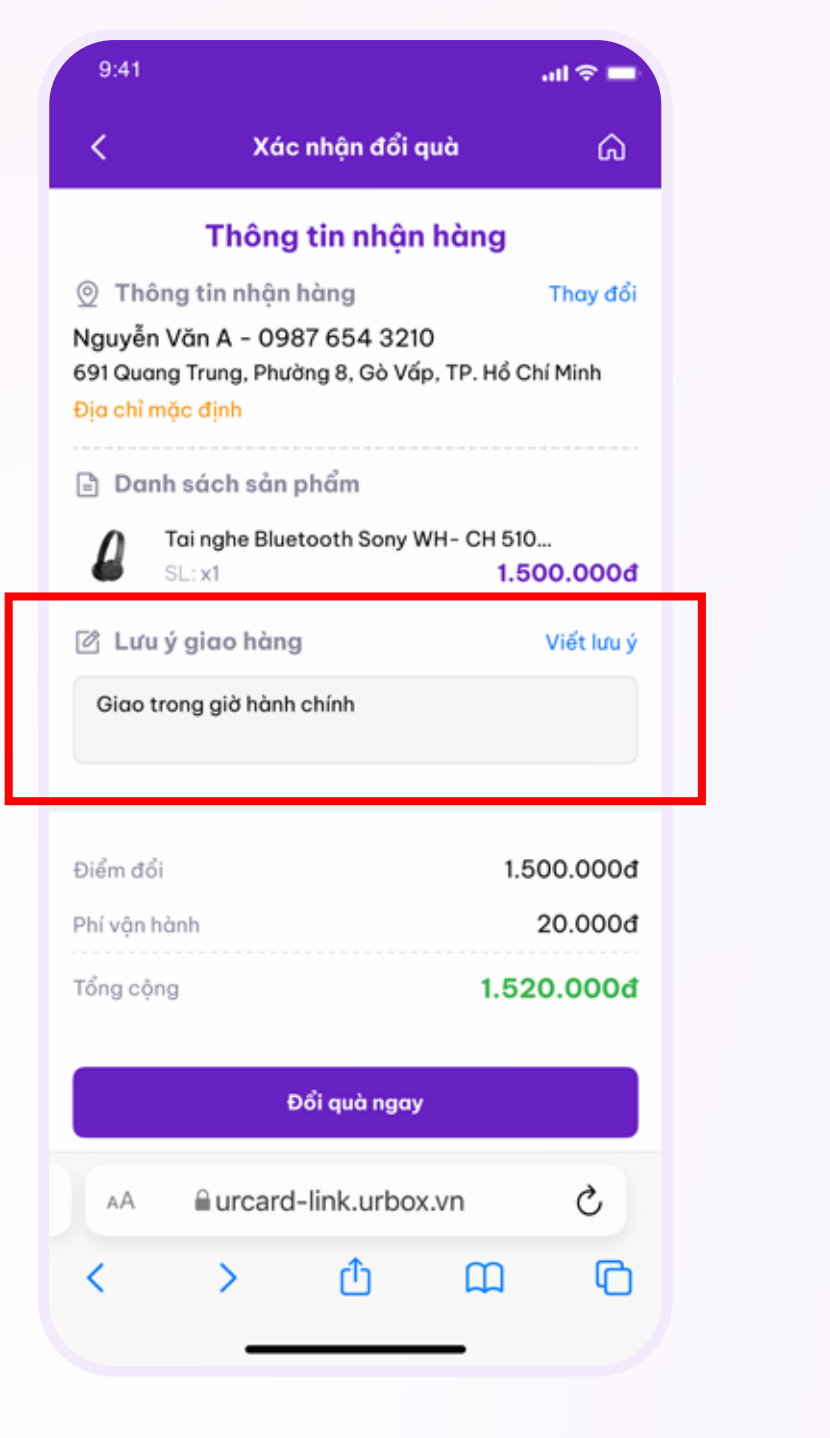

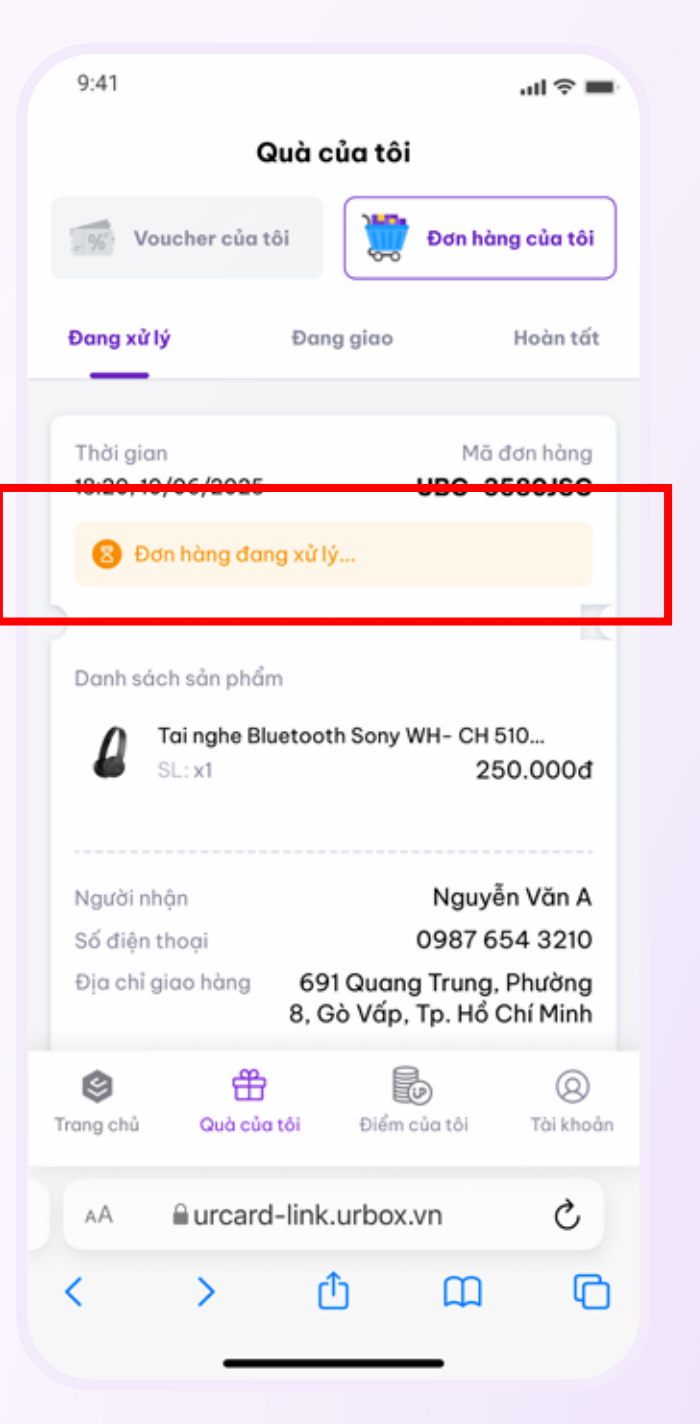

#### Bước 6

Trong **"Quà của tôi"**, chọn **"Đơn hàng của tôi"** để kiểm tra tình trạng đơn hàng

Bước 4

Điền thông tin nhận hàng theo form

#### Bước 5

Kiểm tra thông tin địa chỉ. Điền **"Lưu ý giao hàng"** nếu có yêu cầu đặc biệt

Lưu ý: không thể thay đổi địa chỉ giao hàng sau khi tiếp tục

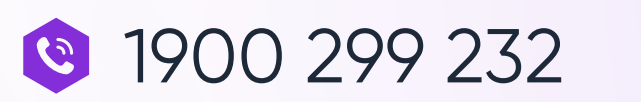

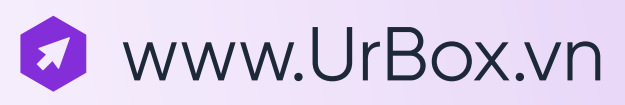